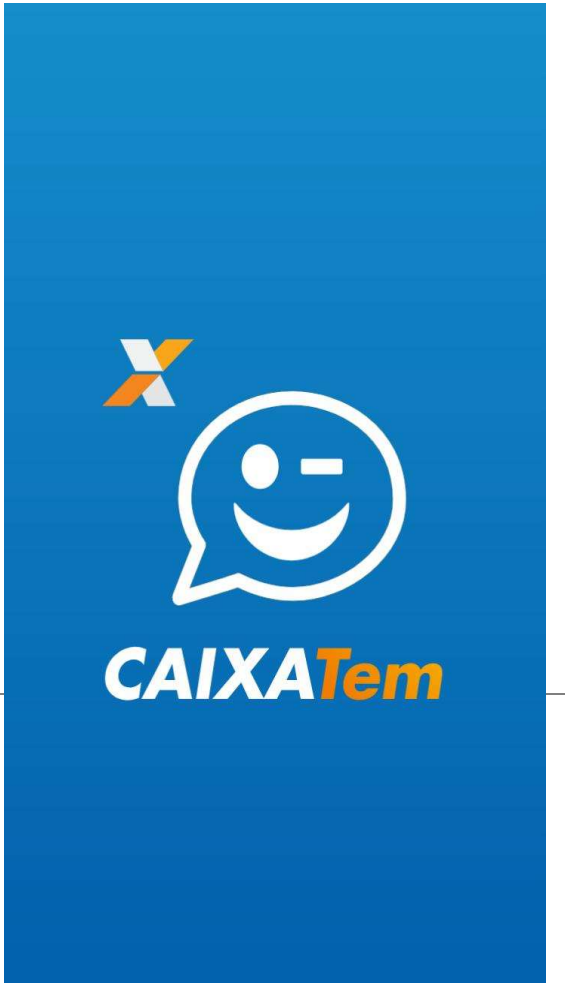

## Cartilha "Poupança Social Digital"

Os discentes do curso de Ciências Econômicas, em colaboração com o Grupo de Trabalho Socioeconômico vinculado ao Comitê Gestor de Crise da UFDPar, elaboraram uma cartilha didática que auxilia a população a se cadastrar no Poupança Social Digital e a realizar transações com o benefício do "Auxílio Emergencial". O material também apresenta o calendário para saques da primeira parcela dos benefícios remanescentes, bem como da segunda parcela do Auxílio.

Discentes:

Tawan de Oliveira Rodrigues Maciel. 3º período Idevan de Sousa Gomes. 7º Período Ivaldo de Oliveira Gonçalves Filho. 7º Período

Docente:

Dr<sup>a</sup>. Wagna Maquis Cardoso de Melo Gonçalves

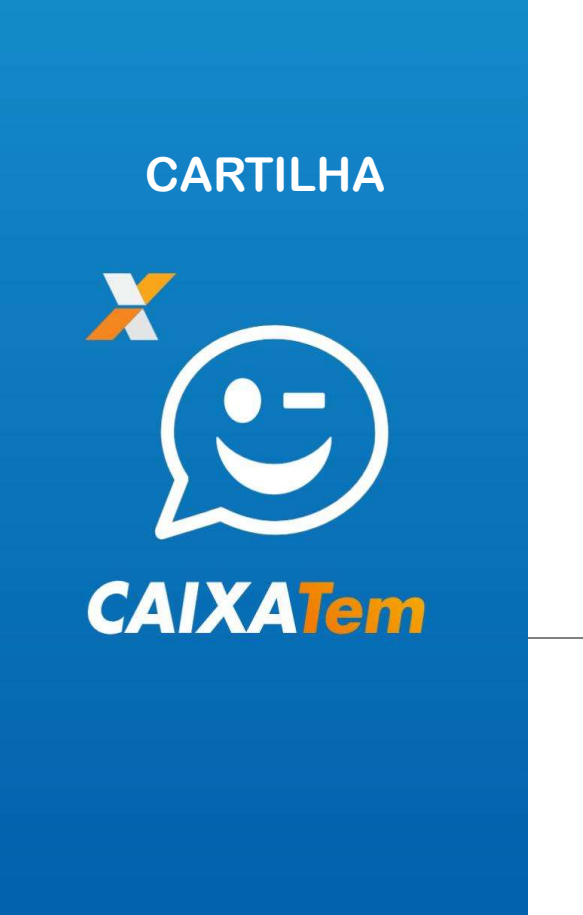

## ÍNDICE

| Como<br>TEM"        | se      | са      | dastra | ar  | no    | "CAIXA<br>03 |
|---------------------|---------|---------|--------|-----|-------|--------------|
| Primeiro<br>Digital | ace     | SSO<br> | na     | Pou | pança | Social       |
| Como<br>disponíve   | ma<br>I | anipu   | ılar   | S   | eu    | saldo<br>11  |

Conheça o Calendário de Pagamentos......12

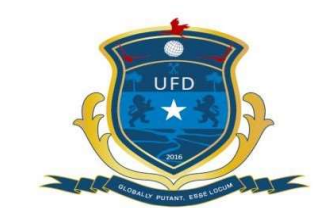

Universidade Federal do Delta do Parnaíba

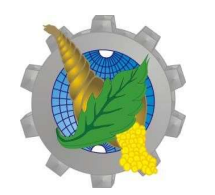

Curso de Ciências Econômicas

Ação apoiada pelo Edital Emergencial Nº 07/2020 Covid-19 da Universidade Federal do Delta do Parnaíba

## COMO SE CADASTRAR NO "CAIXA TEM"

1 Se foi aprovado no "Auxílio Emergencial" e não possui conta bancária, acesse o site <u>https://login.caixa.gov.br</u> ou instale o aplicativo Caixa Tem em um smartphone e clique em "Sou Ben<u>eficiário".</u>

2 Dê seguimento no cadastro de sua conta digital inserindo seu CPF e clicando em "continuar"

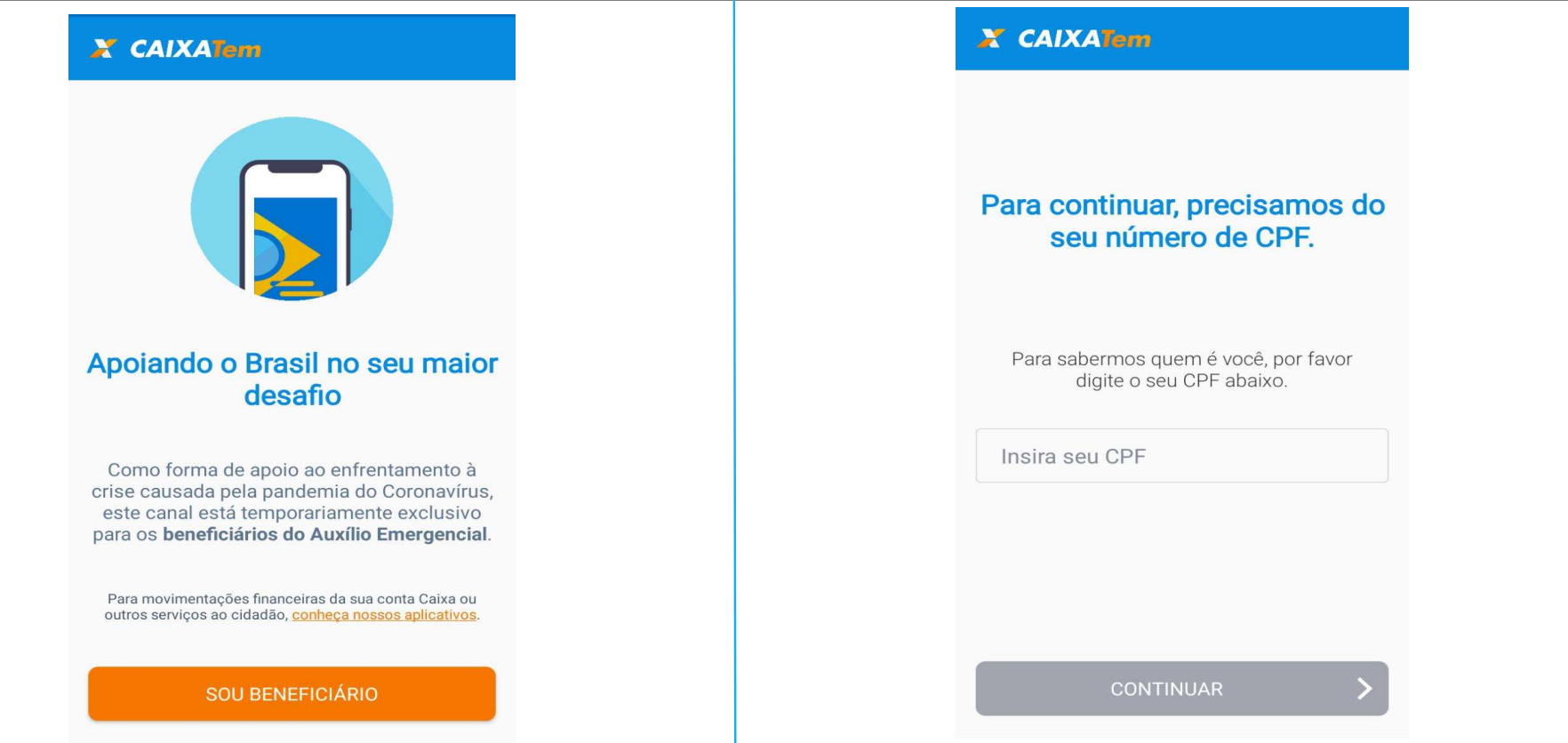

3 Caso você ainda NÃO tenha dado início ao pedido de uma poupança social digital, deverá voltar ao aplicativo do "Auxílio Emergencial" para liberar esta ação, clicando em "Voltar para o Auxílio Emergencial".

4 Após fazer a liberação de seu cadastro no Auxílio Emergencial, você irá informar o código recebido via SMS no número de telefone cadastrado e clicar em "Continuar".

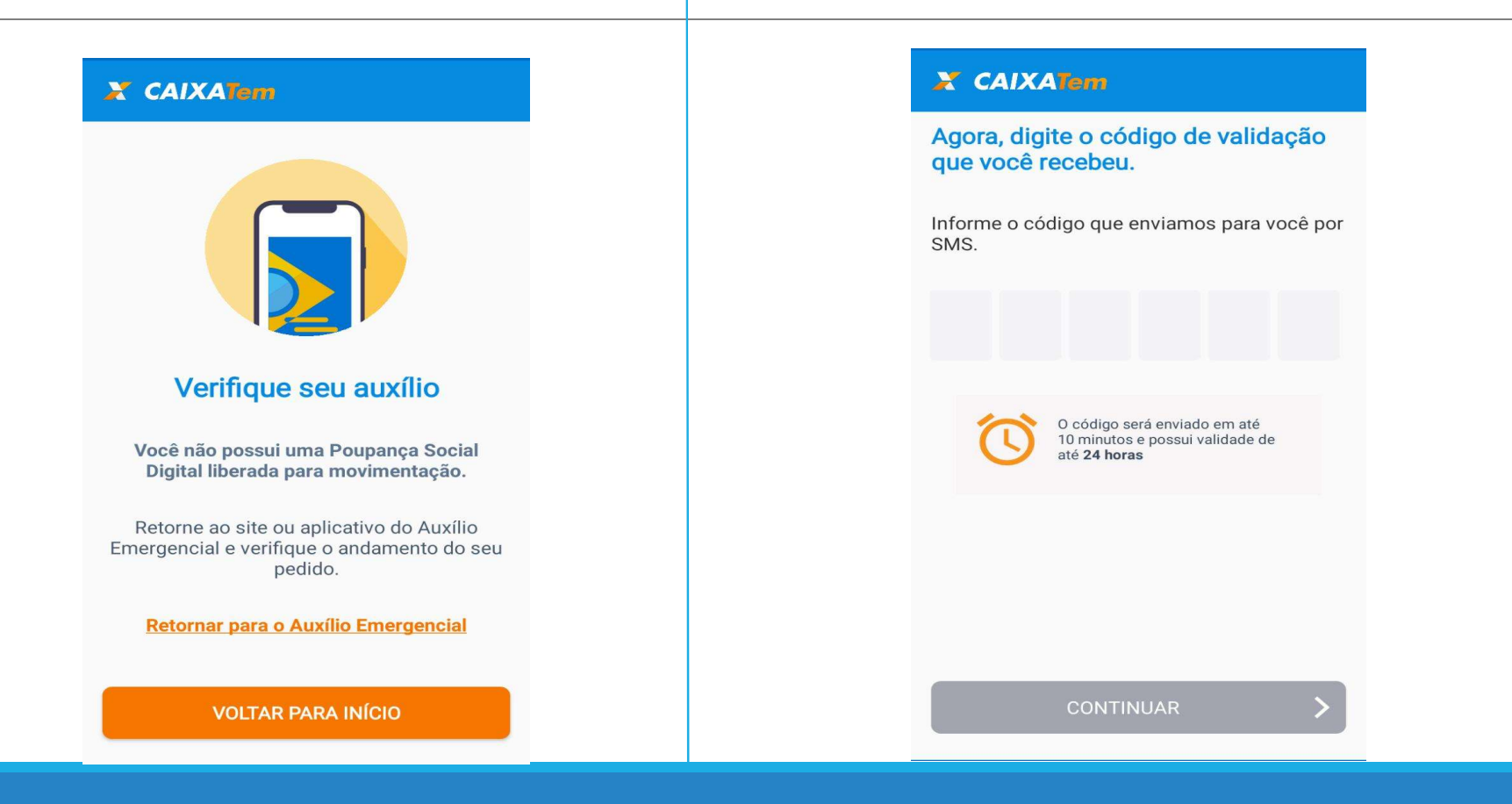

5 Você deverá passar por 5 etapas do cadastro informando seus dados pessoais como: CPF, Nome completo; Data de Nascimento, e-mail e senha para o App. 6 Para cada informação concluída dê seguimento clicando no botão "próximo".

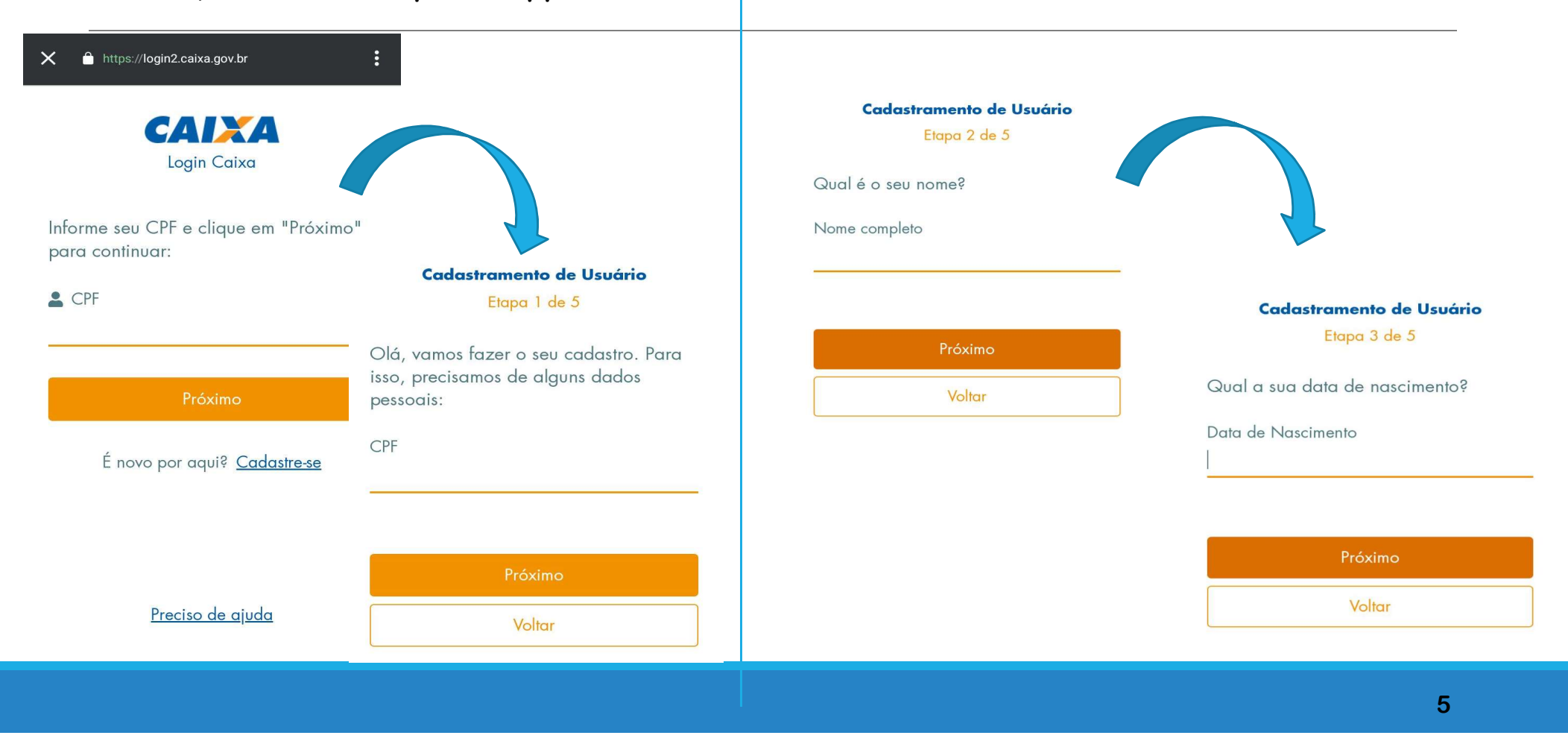

7 Informe um e-mail válido para que você tenha acesso ao link de confirmação que será enviado para dar seguimento ao cadastro. 8 Escolha uma senha para utilizar no Aplicativo. Atenção às orientações para a formulação da senha. Após confirmação da senha clique em "Não sou um robô" e "Cadastre-se".

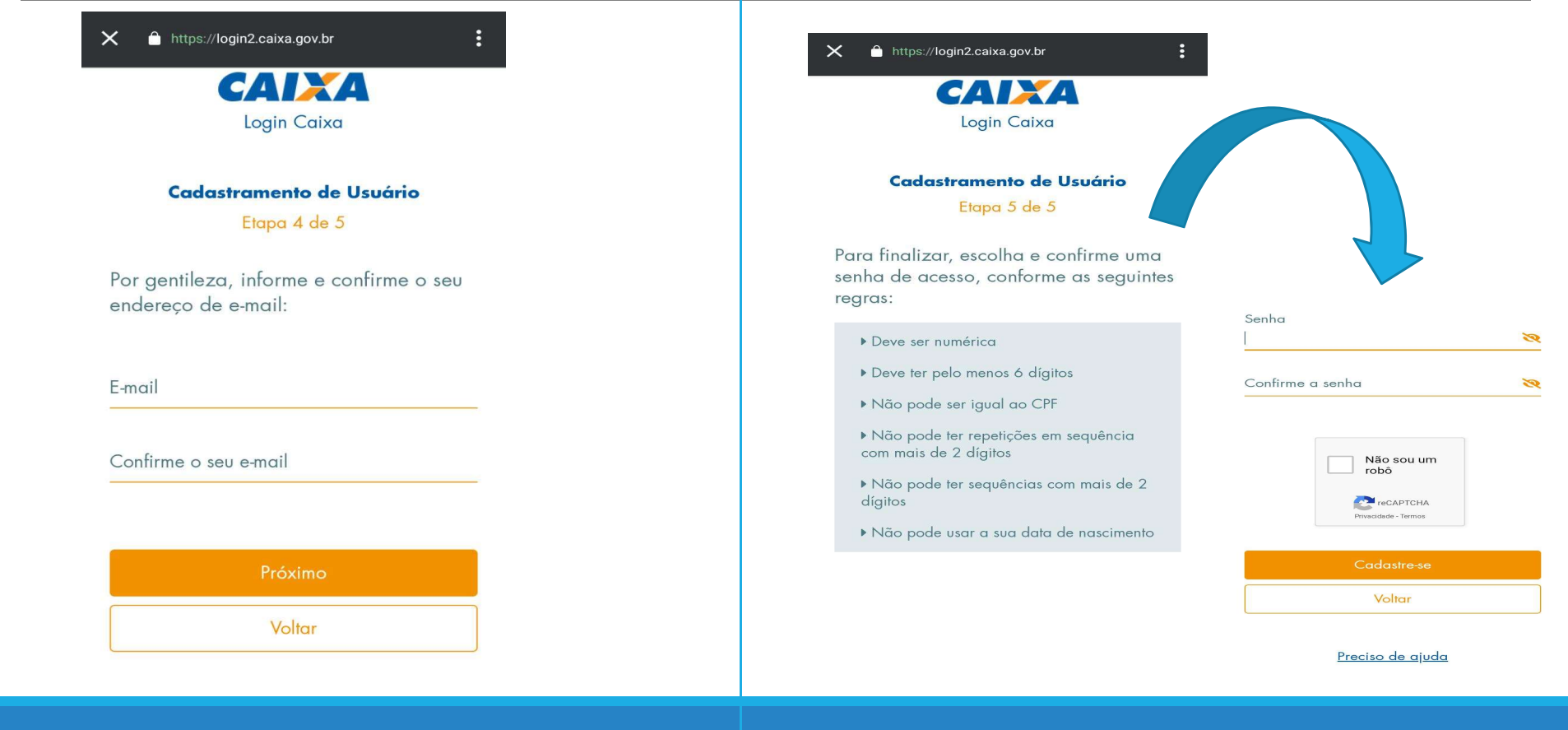

| PRIMEIRO ACESSO NA PO                                                                                             | UPANÇA SOCIAL DIGITAL                                                                                         |
|----------------------------------------------------------------------------------------------------|----------------------------------------------------------------------------------------------------|
| Preencha com o número do seu CPF E<br>lepois clique em "Próximo".                                                 | 2 Preencha com a senha cadastrada.<br>Depois clique em "Entrar".                                              |
| https://login2.caixa.gov.br Login Caixa                                                                           | ★ 	https://login2.caixa.gov.br ECAPERATE Login Caixa                                                          |
| Informe seu CPF e clique em "Próximo"<br>para continuar:<br>CPF<br>Próximo<br>É novo por aqui? <u>Cadastre-se</u> | Informe sua senha:<br>P Senha<br>Esqueceu sua senha? <u>Recuperar Senha</u><br><u>Entrar</u><br><u>Voltar</u> |
| <u>Preciso de ajuda</u>                                                                                           | <u>Preciso de ajuda</u>                                                                                       |
|                                                                                                    |                                                                                                    |

2.1 Estas são as funções que o usuário dispõe na Poupança Social Digital, por se tratar do primeiro acesso será necessário outra identificação para utilizar o aplicativo. Clique em qualquer uma das funções para ser redirecionado ao próximo passo.

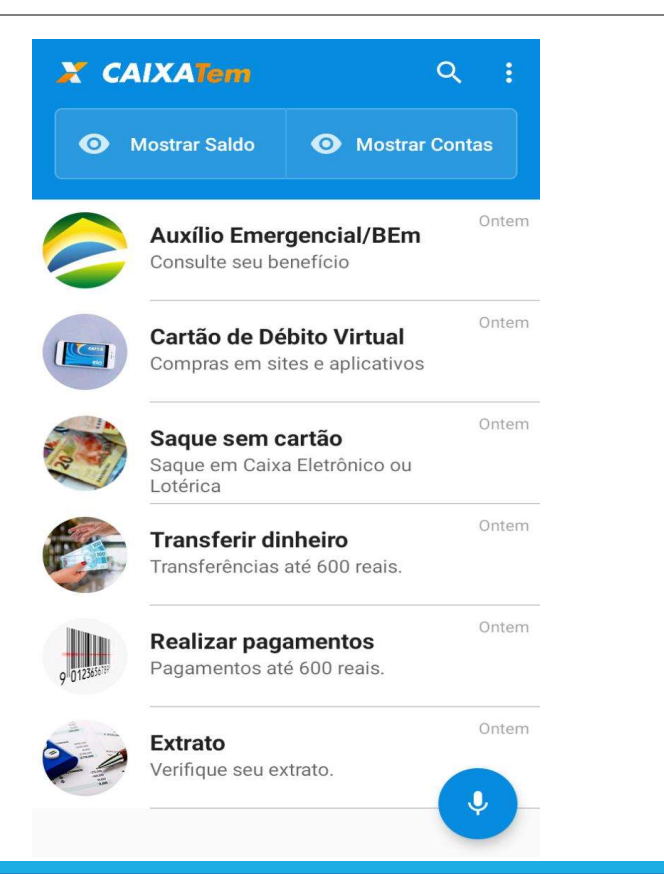

2.2 Você será direcionada para uma conversa automática, conforme imagem abaixo. Por se tratar do primeiro acesso, selecione a opção "Toque aqui para realizar seu primeiro acesso".

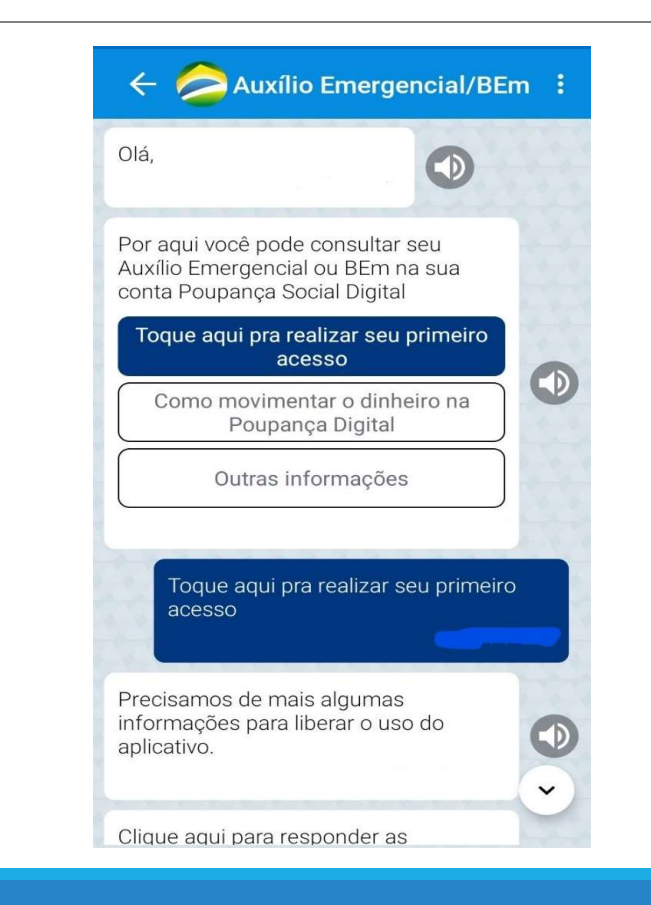

2.3 A seguir clique em "Identificação". Aparecerá um link que você deve selecionar para que a conversa seja direcionada ao WhatsApp. 2.4 Inicie a conversa com a palavra "cadastro" e após isso insira seu CPF e espere a chegada de outro link, após isso, selecione-o.

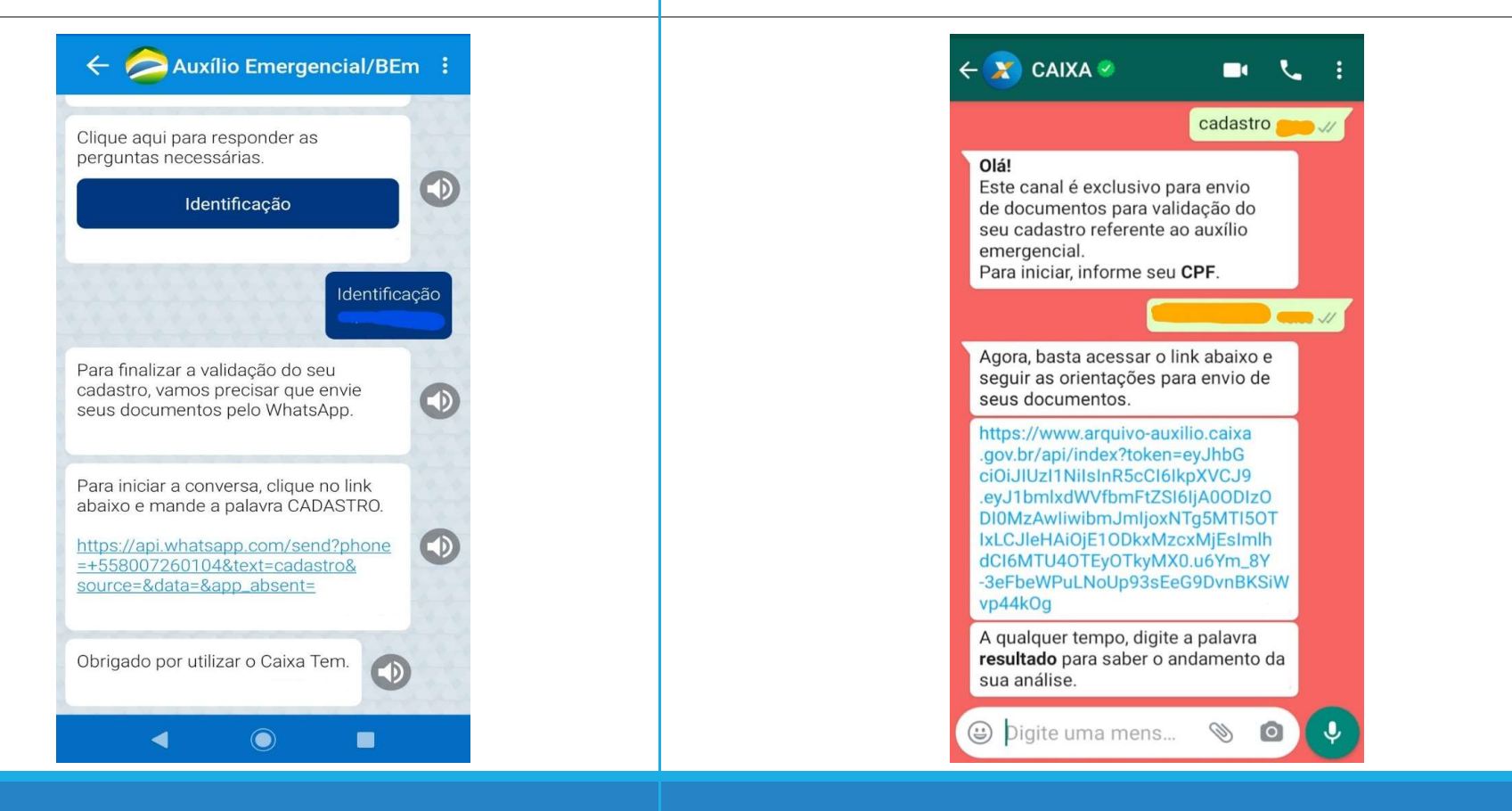

2.5 O usuário será redirecionado à uma nova página, onde deverá enviar uma foto de seu RG (frente e verso), ou de sua Carteira Nacional de Habilitação e também de uma *selfie*. 2.6 O usuário pode acompanhar o resultado da análise dos documentos enviados através do whastsapp, conforme mostra a figura abaixo.

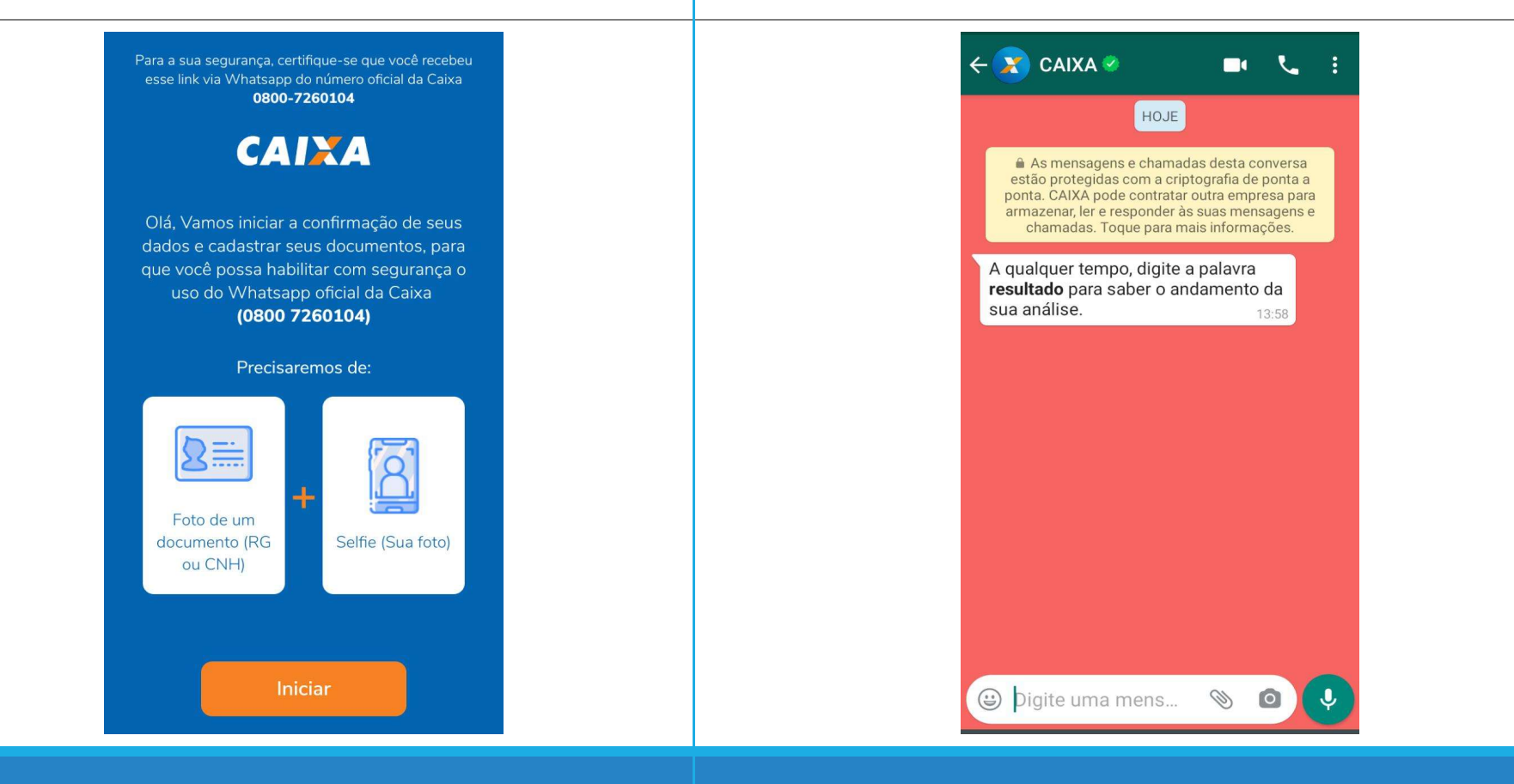

2.7 Ao final do resultado positivo da análise a Poupança Social Digital estará habilitada para qualquer movimentação como: transferências, pagamentos, débito virtual, saque sem cartão, saldo e extrato.

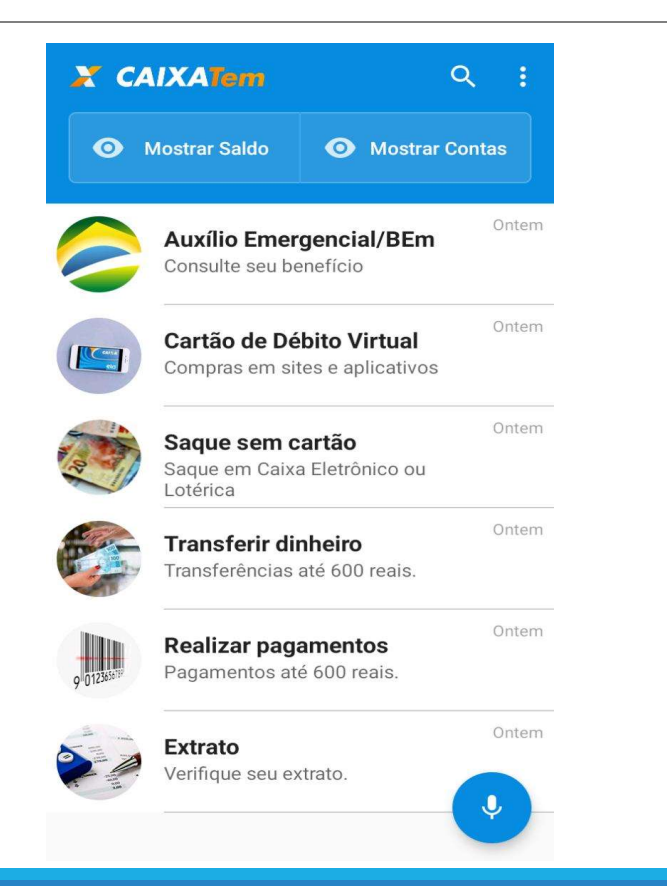

## COMO MANIPULAR O SALDO DISPONÍVEL:

- Saque sem cartão: O beneficiário pode sacar o valor do auxílio no autoatendimento. Para isso, o app vai gerar um código utilizado para autorizar o saque, (com validade de duas horas).
- Transferências: O beneficiário pode transferir até R\$ 1.000,00 diários para qualquer banco e com uma titularidade diferente do beneficiário.
- Realizar pagamentos: O beneficiário também poderá realizar pagamentos de boletos em geral pelo aplicativo Caixa Tem.
- Extrato: O beneficiário poderá acompanhar as movimentações já realizadas na Poupança Social Digital.
- Saldo: O beneficiário poderá acompanhar o saldo disponível na Poupança Social Digital.

| Calendário da 1º Parcela* |            |            |            |            |            |            |
|---------------------------|------------|------------|------------|------------|------------|------------|
| Nascidos<br>em:           | Janeiro    | Fevereiro  | Março      | Abril      | Maio       | Junho      |
| Recebem<br>dia:           | 19 de Maio | 20 de Maio | 21 de Maio | 22 de Maio | 23 de Maio | 23 de Maio |
| Nascidos<br>em:           | Julho      | Agosto     | Setembro   | Outubro    | Novembro   | Dezembro   |
| Recebem<br>dia:           | 23 de Maio | 25 de Maio | 26 de Maio | 27 de Maio | 28 de Maio | 29 de Maio |

\* Para os beneficiários que foram aprovados depois de 30 de abril.

O pagamento da segunda parcela será efetuado 30 dias após o recebimento da primeira parcela.

| Calendário da 2º Parcela (Uso digital) Poupança Social |                      |                |               |                 |                     |                      |
|--------------------------------------------------------|----------------------|----------------|---------------|-----------------|---------------------|----------------------|
| Nascidos<br>em:                                        | Janeiro<br>Fevereiro | Março<br>Abril | Maio<br>Junho | Julho<br>Agosto | Setembro<br>Outubro | Novembro<br>Dezembro |
| Recebem<br>dia:                                        | 20 de Maio           | 21 de Maio     | 22 de Maio    | 23 de Maio      | 25 de Maio          | 26 de Maio           |

| Calendário da 2º Parcela (Saques em espécies e Transferências) |             |             |             |             |             |             |
|----------------------------------------------------------------|-------------|-------------|-------------|-------------|-------------|-------------|
| Nascidos<br>em:                                                | Janeiro     | Fevereiro   | Março       | Abril       | Maio        | Junho       |
| Recebem<br>dia:                                                | 30 de Maio  | 01 de Junho | 02 de Junho | 03 de Junho | 04 de Junho | 05 de Junho |
| Nascidos<br>em:                                                | Julho       | Agosto      | Setembro    | Outubro     | Novembro    | Dezembro    |
| Recebem<br>dia:                                                | 06 de Junho | 08 de Junho | 09 de Junho | 10 de Junho | 12 de Junho | 13 de Junho |

\* Somente para os beneficiários que receberam a primeira parcela entre 1 e 30 de abril.

Fonte: caixa Econômica Federal

|                                    | Data de início | Pagamento vai de acordo com a<br>terminação do NIS (Próxima Tabela) |
|------------------------------------|----------------|---------------------------------------------------------------------|
|                                    | Dia 18 de Maio | Último digito do NIS é igual a 1                                    |
|                                    | Dia 19 de Maio | Último digito do NIS é igual a 2                                    |
|                                    | Dia 20 de Maio | Último digito do NIS é igual a 3                                    |
| 2º Parcela dos<br>Beneficiários do | Dia 21 de Maio | Último digito do NIS é igual a 4                                    |
| Programa Bolsa                     | Dia 22 de Maio | Último digito do NIS é igual a 5                                    |
| Familia                            | Dia 25 de Maio | Último digito do NIS é igual a 6                                    |
|                                    | Dia 26 de Maio | Último digito do NIS é igual a 7                                    |
|                                    | Dia 27 de Maio | Último digito do NIS é igual a 8                                    |
|                                    | Dia 28 de Maio | Último digito do NIS é igual a 9                                    |
|                                    | Dia 29 de Maio | Último digito do NIS é igual a 0                                    |